## 恵庭市公式LINEアカウントから公園の不具合通報画面への入り方

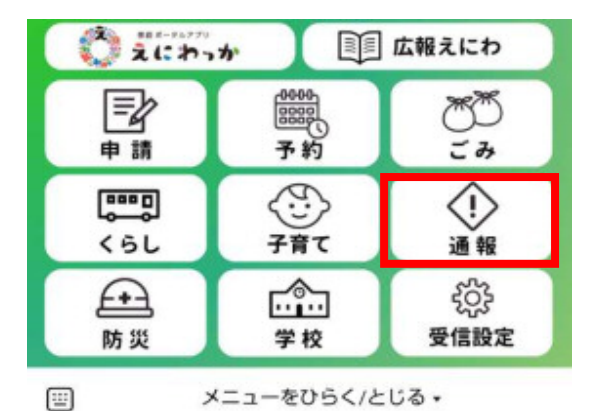

- 通報のメニュー

   不法投棄の通報

   公園の不具合通報

   中止する

① メニューより通報をクリックしてください。

② 公園の不具合通報をクリックしてください。

 注意事項をご確認いただき、通報を行う をクリックしてください。

この後、画面に従って、氏名、電話番号、不具合のある公園・緑地の名前、位置、不具 合の内容等を入れて頂き通報頂けますようお願いします。